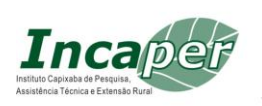

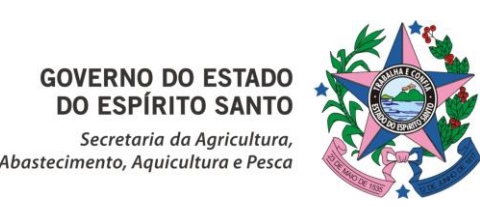

### Cartilha de Orientação para Preenchimento do Formulário do Plano de Contratação Anual (PCA) 2026

**GOVERNO DO ESTADO** DO ESPÍRITO SANTO

#### Prezados(as) gestores(as),

O Plano de Contratação Anual (PCA) é um instrumento essencial de planejamento e gestão, instituído pela Lei Federal nº 14.133, de 1º de abril de 2021, e regulamentado no Estado do Espírito Santo pelo Decreto nº 5307-R, de 15 de fevereiro de 2023. Seu objetivo é otimizar as contratações dos órgãos e entidades estaduais, garantindo alinhamento ao planejamento estratégico e subsidiando a elaboração das leis orçamentárias.

Para orientar aos responsáveis e assegurar o cumprimento adequado da legislação, o Instituto Capixaba de Pesquisa, Assistência Técnica e Extensão Rural (Incaper) regulamentou, por meio da Instrução de Serviço Nº 002-N, de 31 de janeiro de 2025, os procedimentos para elaboração, execução e monitoramento do PCA no âmbito do Instituto.

Uma das etapas fundamentais desse processo é o preenchimento do formulário de levantamento de demandas para o PCA. Esse documento deve ser preenchido por todos os gestores das unidades administrativas do Incaper (coordenadores, gerentes, responsáveis por laboratórios, por centros de classificação de café), contemplando todas as contratações previstas ou prorrogações para o exercício de 2026.

Para auxiliá-los nesse processo, elaboramos esta cartilha, que detalha o preenchimento adequado de cada campo do formulário. A correta informação das demandas é essencial para garantir contratações alinhadas às necessidades institucionais e operacionais do Incaper.

As solicitações serão analisadas pelas Unidades de Consolidação Regionais (Coordenadores Regionais e de Centros de Pesquisa, Desenvolvimento e Inovação), Parciais (Gerentes e Coordenação de Gabinete) e Central Coordenação de Suprimentos), pelo Grupo Gestor (DAF, Gerentes e Coordenação de Gabinete) e pela Diretoria-Geral, para validação das demandas prioritárias e alinhadas aos objetivos institucionais. Nesse percurso de consolidação, ajustes podem ser necessários, inclusive, para adequação ao orçamento aprovado para o Incaper.

Contamos com a colaboração de todos nesta etapa essencial para a elaboração do Plano Anual de Contratações de 2026.

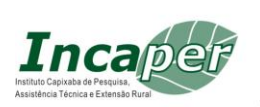

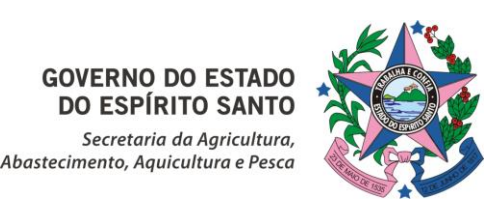

## Instruções para preenchimento do Formulário do PCA 2026

O formulário está disponível no site https://incaper.es.gov.br/plano-de-contratacao-anual-pca e deve ser preenchido com atenção aos seguintes campos:

**GOVERNO DO ESTADO** 

#### 1. Justificativa da Necessidade da Contratação

Descreva, de forma objetiva, a razão da contratação.

Exemplos:

- Realização de Dia de Campo
- Manutenção de equipamentos do laboratório X
- Manutenção da Unidade

#### 2. Descrição Simplificada do Item

Informe de maneira clara o item ou serviço desejado.

Exemplos:

- Adubo Formulado 25.05.20
- Copo descartável 250ml
- Caneta azul
- Tenda sanfonada 3m x 3m
- Copo de vidro 200ml
- Sacola plástica, capacidade 2kg

#### 3. Unidade de Medida

Selecione a unidade correspondente ao item desejado no menu do formulário. Opções incluem tonelada, metro quadrado, metro cúbico, entre outras. Se nenhuma opção for aplicável, escolha "Outros".

#### 4. Quantidade

Informe a estimativa de quantidade necessária.

#### 5. Valor Estimado

Forneça a estimativa de custo médio com base em uma pesquisa de preços simplificada, feita junto a fornecedores locais, internet ou outras fontes. A cotação deve ser compatível com os preços praticados no mercado.

Recomenda-se consultar o Portal Nacional de Contratações Públicas (PNCP) (www.gov.br/pncp](https://www.gov.br/pncp/pt-br) para levantamento de preços de itens similares. Confira no Manual de Pesquisa de Preços ao fim da cartilha as orientações para utilização do portal.

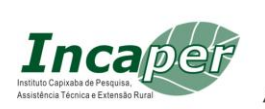

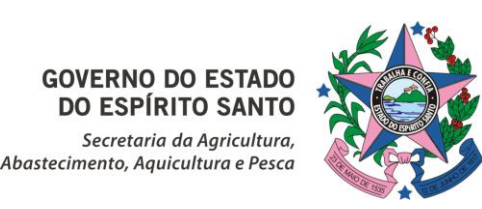

### Importante!

- Guarde as pesquisas de preços para eventual comprovação junto às Unidades de Consolidação ou ao Grupo Gestor, bem como instrução de processo de aquisição/contratação.

- Em pesquisas na internet, considere o custo do frete ao calcular a estimativa de preço.

**GOVERNO DO ESTADO** 

### 6. Prioridade da Demanda

Entendemos que todas as demandas são importantes e necessárias. Contudo, como eventualmente pode ser necessário fazer ajustes em função do orçamento aprovado para o Incaper, precisamos de priorizar as demandas.

Assim, classifique a prioridade da contratação conforme os impactos nas atividades do Incaper:

- Alta: Impacta diretamente nas atividades-fim (pesquisa, assistência técnica e extensão rural).

- Média: Impacta indiretamente nas atividades-fim.

- Baixa: Não impacta diretamente nem indiretamente nas atividades-fim.

#### 7. Mês de Necessidade do Bem/Serviço

Indique o mês anterior ao da necessidade real para evitar atrasos.

Exemplos:

- Se um item é necessário para a colheita de café conilon em maio, informe abril como mês de necessidade.

- Se a necessidade for no início do mês, como a realização de um Dia de Campo, considere o tempo para que o produto seja transportado da Sede para a Unidade a ser atendida.

#### 8. Unidade Administrativa Demandante

Exemplos:

- ELDR de Muniz Freire
- CPDI Norte
- Fazenda Experimental de Bananal do Norte

E importante usar este padrão para facilitar na consolidação dos dados.

#### 9. Origem dos Recursos Financeiros

Selecione a opção adequada no menu do formulário.

Se a origem do recurso for de convênio, informe a meta/etapa.

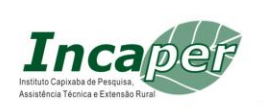

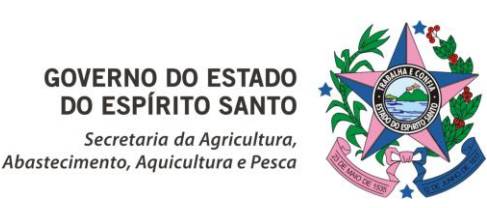

#### **10. Informações Complementares**

Inclua o nome do solicitante e outras informações relevantes, como:

- Quem é o servidor que indicou a demanda. Esse dado é importante para quando os processos de aquisições e contratações forem instruídos.

**GOVERNO DO ESTADO DO ESPÍRITO SANTO** 

### Dúvidas?

- Consulte a Instrução de Serviço Nº 002-N, de 31 de janeiro de 2025 (clique aqui).

- Entre em contato com a Unidade de Consolidação Regional (coordenadores de regionais e dos centros de pesquisa) à qual sua unidade está vinculada.

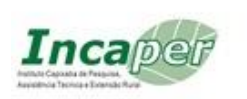

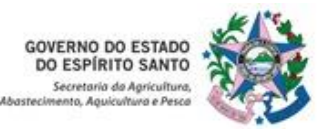

## MANUAL DE PESQUISA DE PREÇOS

Prezados colegas,

Considerando a implantação do Plano de Contratações Anual (PCA) do Incaper, estamos realizando o levantamento de demandas de forma antecipada.

Além disso, em conformidade com a Lei nº 14.133/2021, o Decreto nº 5.307, de 15 de fevereiro de 2023, e o Decreto nº 5.352, de 28 de março de 2023, encaminhamos um manual de pesquisa de preços no Painel Nacional de Compras Públicas (PNCP).

Desde 2024, o PNCP está implantado e gerencia todas as contratações realizadas sob a nova Lei de Licitações, utilizando diversas plataformas de gestão.

Conforme o artigo 32 e 25 do Decreto 5352 definem:

Art. 32. O preço estimado compreende o valor obtido a partir de método matemático aplicado em série de preços coletados, desconsiderando na sua formação os valores inexequíveis e os excessivamente elevados, assim entendidos, respectivamente, aqueles expressivamente inferiores ou superiores aos demais, identificados através de uma metodologia aplicada sobre os preços pesquisados.

**Art. 35**. A pesquisa de preços para fins de determinação do preço estimado em processo licitatório para a aquisição e contratação de serviços em geral será realizada mediante a utilização dos seguintes parâmetros,

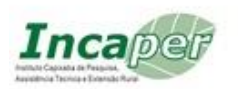

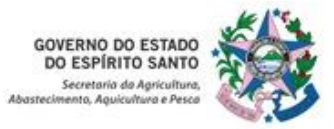

empregados de forma combinada ou não: I - aquisições e contratações similares da Administração Pública, inclusive mediante sistema de registro de preços, em execução ou concluídas no período máximo de 6 (seis) meses anteriores à data da elaboração do documento a que se refere o art. 33; II - dados de pesquisa publicada em mídia especializada, de sítios eletrônicos ou aplicativos especializados ou de domínio amplo, inclusive que utilizem notas fiscais eletrônicas, desde que atualizados no momento da pesquisa e compreendidos no intervalo de até 6 (seis) meses anteriores à data da elaboração do documento a que se refere o art. 33, contendo a data de acesso; e III - pesquisa direta com no mínimo 3 (três) fornecedores, mediante solicitação formal de cotação, desde que seja apresentada justificativa da escolha desses fornecedores e que os respectivos orcamentos tenham sido obtidos no máximo 6 (seis) meses antes da data de elaboração do documento a que se refere o art. 33.

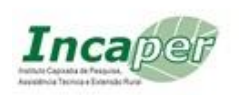

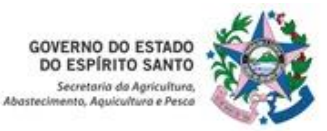

## **# Acesso ao Sistema do PNCP – Painel Nacional de compras** públicas para pesquisa de preços

O acesso a plataforma é realizado pelo endereço:

https://pncp.gov.br/app/editais?q=roteador%20wifi&status=encerrad as&pagina=1

## # Procedimento para buscas

1. Acesse o endereço acima mencionado.

2. Será apresentada a página principal onde podemos buscar o objeto pela palavra-chave. Escolha várias formas de busca na palavra chave, caso a primeira tentativa não seja a melhor utilizada.

3. Na busca de filtros poderá ser escolhido o filtro que melhor lhe convier, tais como por (UFs) – Estado / Esferas – Estadual, Municipal, Federal ou outras, assim como outros filtros que podem ser escolhidos a critério do usuário.

| Editais e Avisos de Contratações Atas de Registro de Preços Contratos    Consulte os diversos instrumentos consociatorios para compra de produtos, serviços e outros interesses da administração publica  Consulte os diversos instrumentos consociatorios para compra de produtos, serviços e outros interesses da administração publica  Consulte os diversos instrumentos consociatorios para compra de produtos, serviços e outros interesses da administração publica  Palavra-chave  Status  A Receberr/Recebendo Proposta  B ILTROS  Butor Districturada  B ILTROS  Butor Districturada  B ILTROS  B ILTROS B ILTROS B ILTROS                                                    |
|----------------------------------------------------------------------------------------------------|
| Estas Contratações Editais e Avisos de Contratações Atas de Registro de Preços Contratos Consulte os diversos instrumentos conocatórios para compra de produtos serviços e outros interesses da administração pública.   Palavra-chave Status   roteador wifi A Receber/Recebendo Proposta   Encerradas Todos                                                                                                    |
| Editais e Avisos de Contratações       Atas de Registro de Preços       Contratos         Consulte os diversos instrumentos connocatorios para compra de produtos, serviços e outros interesses da administração pública.         Palavra-chave       Status         rotecador wifi       A Receber/Receberndo Proposta       Em Julgamento/Propostas Encerno         Todos       Todos                                                                                                    |
| Editais e Avisos de Contratações       Atas de Registro de Preços       Contratos         Consulte os diversos instrumentos consociatios para compra de produtos, serviços e outros interesses da administração pública       Palavra-chave       Status         Palavra-chave       Status       A Receber/Recebendo Proposta       Em Julgamento/Propostas Encerno         Eterador wifi       Encerradas       Todos                                                                                                    |
| Consulte os diversos <u>instrumentos convocatorios</u> para compra de produtos serviços e outros interesses da administração pública.  Palavra-chave Status roteador wifi Encernadas Encernadas |
| Palavra-chave     Status       roteador wifi     A Receber/Recebendo Proposta     Em Julgamento/Propostas Encern <b>≣ FILTROS Ξ FILTROS Ξ</b> Titros                                                                                                    |
| roteador wifi                                                                                                    |
| ± FILTROS                                                                                                    |
|                                                                                                    |
| Modalidades da Contratação Órgãos                                                                                                    |
| Selecione 👻 Selecione                                                                                                    |
| Unidades UFs                                                                                                    |
| Selecione                                                                                                    |
| Municipios Esferas                                                                                                    |
| Selecione • Selecione                                                                                                    |
| Poderes Tipos de Instrumento Convocatório                                                                                                    |
|                                                                                                    |

4. Ao encontrar as contratações pela palavra-chave, as mesmas aparecerão na parte inferior da tela como abaixo demostrado.

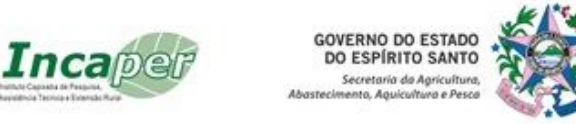

Editais e Avisos de Contratações Encerradas Termo Pesquisado: roteador wifi Exibindo: 10 de 113 Ordenar por: Mais recente -Ato que autoriza a Contratação Direta nº 52936/2024 Id contratação PNCP: 76416932000181-1-000638/2024 Modalidade da Contratação: Dispensa Última Atualização: 30/01/2025 \$ Órgão: SECRETARIA DE ESTADO DA SEGURANCA PUBLICA Local: Curitiba/PR Objeto: Serviço de fornecimento de internet, via satélite de baixa órbita, por meio de um conjunto que inclui antena e roteador Wi-Fi Edital nº 47/2024 Id contratação PNCP: 25107525000151-1-000142/2024 Modalidade da Contratação: Pregão - Eletrônico Última Atualização: 29/01/2025 Órgão: MUNICIPIO DE SENADOR CANEDO Local: Senador Canedo/GO > Objeto: |Portal de Compras Publicas] - REGISTRO DE PREÇOS PARA FUTURA E EVENTUAL CONTRATAÇÃO DE EMPRESA ESPECIALIZADA NO FORNECIMENTO DE EQUIPAMENTOS DE INFORMÁTICA FERRAMENTAS MATERIAIS DE FERRAGISTA ACESSÓNICS/PERIFÉRICOS RECURSOS DE INFRAESTRUTURA DE REDE: EQUIPAMENTOS DE AUDIOVISUAL CÂMERAS DE SEGURANÇA DENTRE OUTROS. PARA O MUNICÍPIO DE SENADOR CANEDD. POR MEIO DA SECRETARIA MUNICIPAL DE INOVAÇÃO TECNOLÓGICA. GESTÃO DE PESSOAS E APOIO INSTITUCIONAL - SITEG.

5. Pesquise a que melhor lhe convier e a mesma abrirá o acesso total a contratação, a Dowland de arquivos e visualizações diversas.

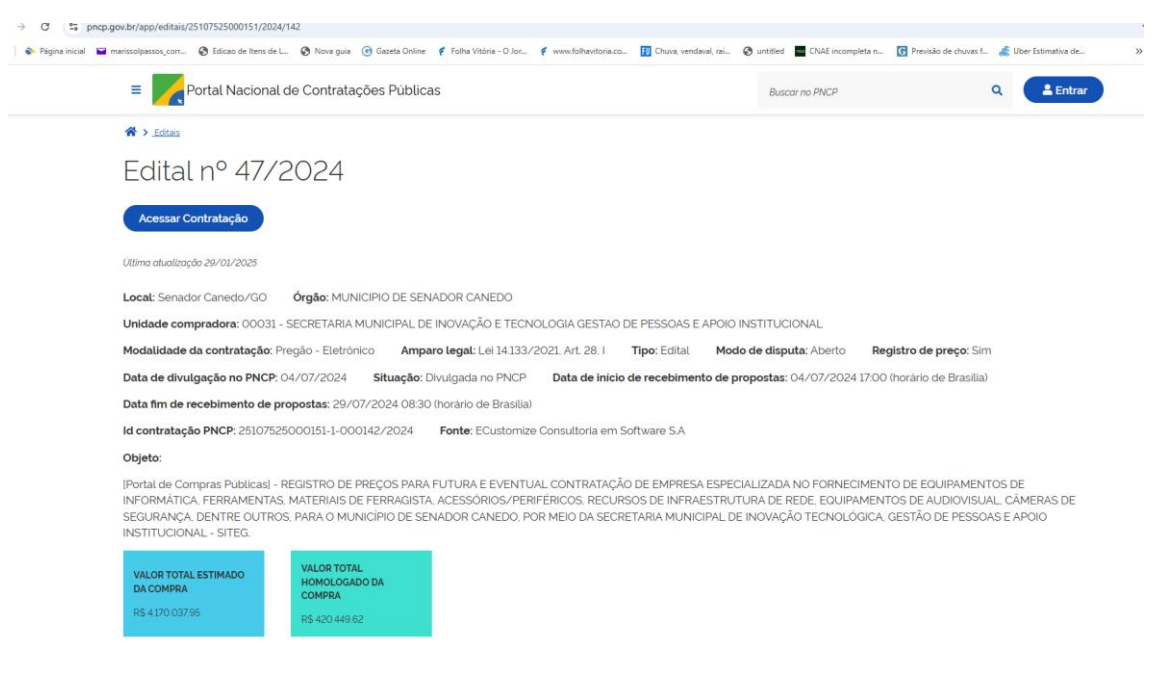

6. Abaixo deste print haverá os itens com o valor estimado e o

Detalhar 🔅

0

homologado e seu detalhe clicando no desenho

| ltens Arquivos | Histórico                                                                                                    |              | GOVERNO DO ESTADO<br>DO ESPÍRITO SANTO<br>Secretaria de Agricultura,<br>Abastecimento, Aquicultura e Pesca |                                        |            |
|----------------|----------------------------------------------------------------------------------------------------|--------------|----------------------------------------------------------------------------------------------------|----------------------------------------|------------|
| Número 🗧       | Descrição 🗧                                                                                                    | Quantidade 🗧 | Valor unitário estimado 🗧                                                                                  | Valor total estimado $_{\rm \bigcirc}$ | Detalhar 🗧 |
| 1              | CABO DE FORÇA DE ENERGIA<br>TRIPOLAR, PARA PC<br>DESKTOP/MONITOR NOVO<br>PADRÃO BRASILEIRO, PADRÃO<br>NORMA - NBR 14136:<br>CORRETIR MÁXIMA - 10A:<br>TENSÃO, ATÉ 250V- CABO<br>FLEXIVEL TRIPOLAR #<br>0.75M/AZ - NBR 13249, PLIGUE<br>FÉMEA TIPO LEC OU MACHO<br>TIPO LEC, COMPRIMENTO DO<br>CABO. 150 METROS:<br>COMPOSIÇÃO<br>TERMOPLÁSTICOS, COBRE.<br>LATÃO NIQUEL: | 50           | R\$ 20.05                                                                                                  | R\$1002.50                             | Ø          |

# **# Observações Importantes**

- Caso a contratação seja Dispensa ou Inexigibilidade os arquivos relacionados a tal compra estão no ícone "Arquivos".

- Os ícones de uma Dispensa ou Inexigibilidade se dividem em itens, Arquivos e Histórico conforme figura acima.

- Caso se trate de Pregão eletrônico ou Concorrência podemos acessar toda a contratação, possibilitando visualizarmos quem participou da licitação, quem foi o arrematante e o valor arrematado, entrando no ícone abaixo como modelo.

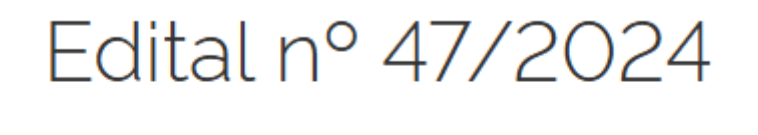

Acessar Contratação

- Independente de onde foi realizada a licitação do Órgão, seja pelo Sistema BLL compras, Banco do Brasil, Comprasgov, Portal de compras públicas, o sistema dará acesso a contratação.

- Na contratação podemos fazer Dowland de Editais (para verificar a descrição detalhada da contratação pretendida), a listagem de itens que foram para a licitação etc. Basta clicar no ícone abaixo.

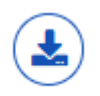

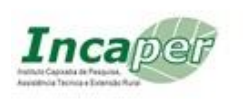

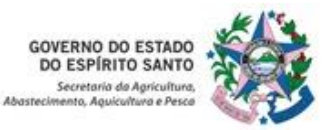

- Ao acessar a contratação aparecerão os itens do certame, o qual podemos acessar os participantes, documentos enviados e mensagens no chat pelo ícone abaixo

| 1 AVENTAL<br>Exclusividade ME/EPP<br>Homologado tanulado) |                      | Otde solicitada 406<br>Valor etimado lunitário: R\$ 11.5000 | <b>≛</b> < ⊞ < |
|-----------------------------------------------------------|----------------------|-------------------------------------------------------------|----------------|
| ĭ≡                                                        | Este ícone abre toda | as as informações da sessão                                 |                |
| *                                                         | Este ícone abre os a | arquivos da contratação para Dowlan                         | d              |
| ^                                                         | Este ícone abre os c | dados básicos da contratação                                |                |

- Quando abrimos pelo 1º ícone aparecem os fornecedores, se foram desclassificados e os que foram homologados.

| _ | Propostas                                       | Histórico de recursos                   |                                 |                                                         |                 |   |
|---|-------------------------------------------------|-----------------------------------------|---------------------------------|---------------------------------------------------------|-----------------|---|
| ( | Ds detalhes poderão se                          | r visualizados por fornecedor. Clique p | para expandir e acesse dados co | omo: proposta, anexo e chat.                            |                 |   |
|   | 51.621.518/0001-83<br>ME/EPP<br>Desclassificada | CABANA MAGAZINE L<br>UF não informada   | TDA                             | Valor ofertado (unitário)<br>Valor negociado (unitário) | R\$ 7.1500      | ~ |
|   | 43.058.709/0001-50<br>ME/EPP<br>Desclassificada | PARANASEG EQUIPAN<br>UF não informada   | IENTOS E SUPRIME                | Valor ofertado (unitário)<br>Valor negociado (unitário) | R\$ 7.4200<br>- | ~ |
|   | 45.149.907/0001-55<br>ME/EPP                    | ISLIMPE COMERCIO D<br>UF não informada  | E PRODUTOS DE LI                | Valor ofertado (unitário)<br>Valor negociado (unitário) | R\$ 8,6500      | ~ |
|   | 10.900.700/0001-96<br>ME/EPP                    | DESTRA BRASIL LTDA<br>UF não informada  |                                 | Valor ofertado (unitário)<br>Valor negociado (unitário) | R\$ 8,9000<br>- | ~ |
|   | 37.263.269/0001-70<br>ME/EPP                    | D CASTRO COMERCIO<br>UF não informada   | E TRANSPORTES L.                | Valor ofertado (unitário)<br>Valor negociado (unitário) | R\$ 9,4500<br>- | ~ |

- Após tal ação clicando no 3º ícone abrimos o chat, Proposta e anexos do fornecedor escolhido.

| 45.149.907/0001-55<br>ME/EPP | ISLIMPE COMERCIO DE PRODUTOS DE LI<br>UF não informada | Valor ofertado (unitário)<br>Valor negociado (unitário) | R\$ 8.6500 - | ^ |
|------------------------------|--------------------------------------------------------|---------------------------------------------------------|--------------|---|
| ✓ Chat                       |                                                        |                                                         |              |   |
| ✓ Proposta                   |                                                        |                                                         |              |   |
| ✓ Anexos                     |                                                        |                                                         |              |   |

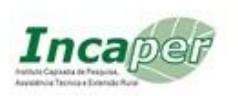

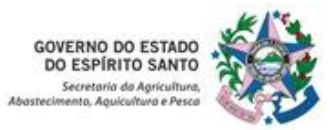

## # Valores de referência para a contratação pretendida.

Visando levarmos o valor de referência de contratações similares da administração pública, não podemos utilizar o valor **homologado** das contratações, uma vez que o mesmo precisa ser negociado em uma licitação ou em uma Dispensa.

O valor ideal para levarmos para nosso planejamento de contratação anual (PCA) é o valor de mercado **estimado.** 

Como obter tal informação do valor estimado? Ao clicar no ícone abaixo

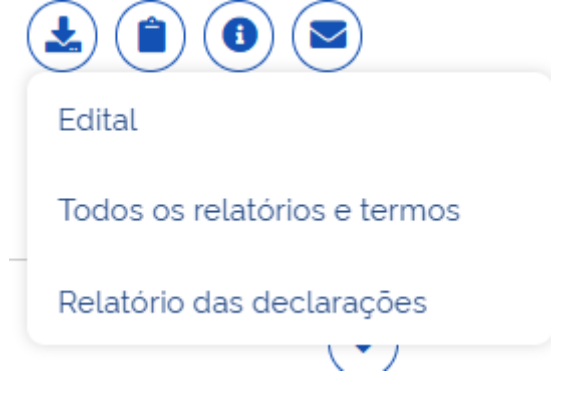

O ícone Edital abrirá um arquivo Zipado que contém o Edital na íntegra e a Relação de itens que foram inseridos no pregão.

A análise do Edital é importante, pois é nele que encontramos as descrições detalhadas dos bens, o que o Sistema não nos fornece.

O valor pode ser retirado do Edital ou do arquivo relação de itens, pois eles indicam o valor máximo permitido para a contratação.

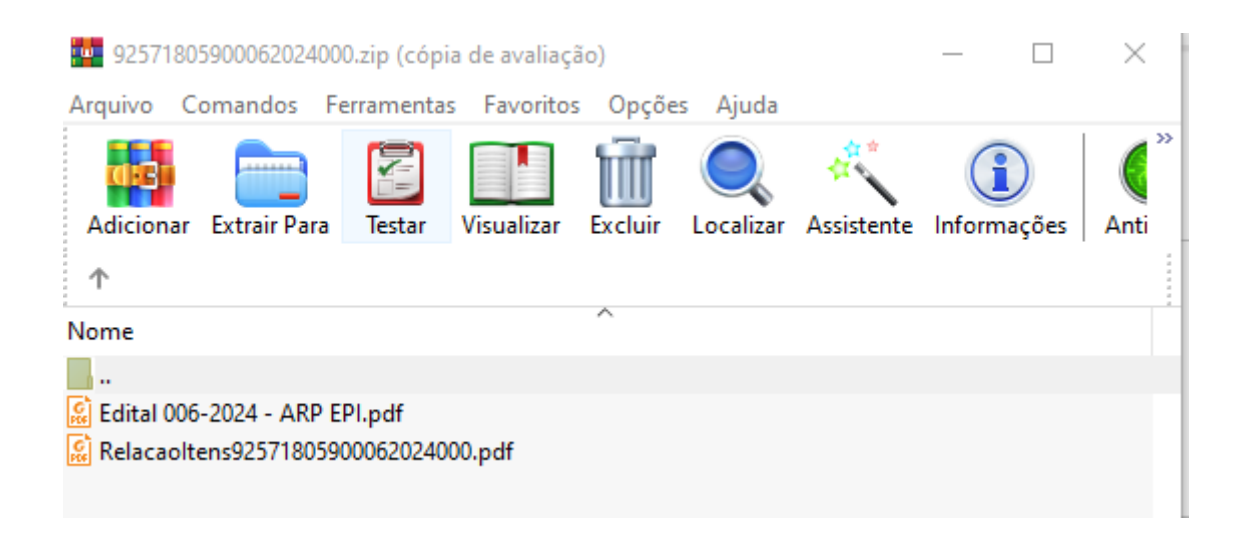

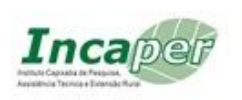

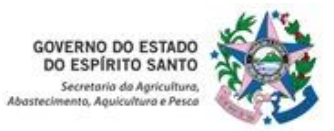

A pesquisa de preços com fornecedor local ou em sites oficiais deverão ser indicados como fonte de pesquisa e informados oficialmente, sempre sendo indicada a fonte consultada, considerando frete e não sendo utilizado valores promocionais.

Agradecemos e estamos a disposição para melhores esclarecimentos.

Atenciosamente,

Marissol Passos Corrêa

Agente de contratação

31/01/2025.